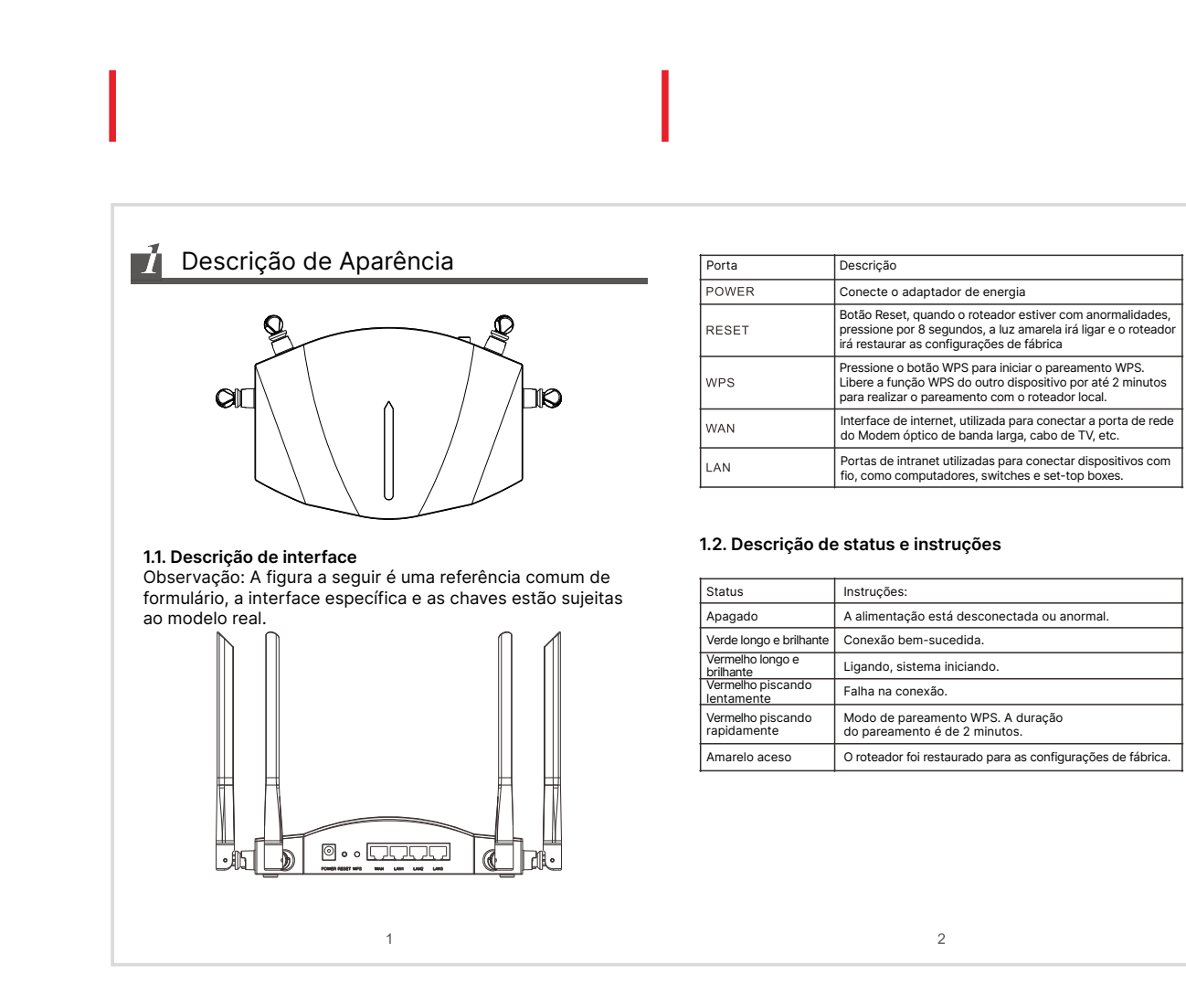

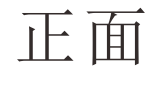

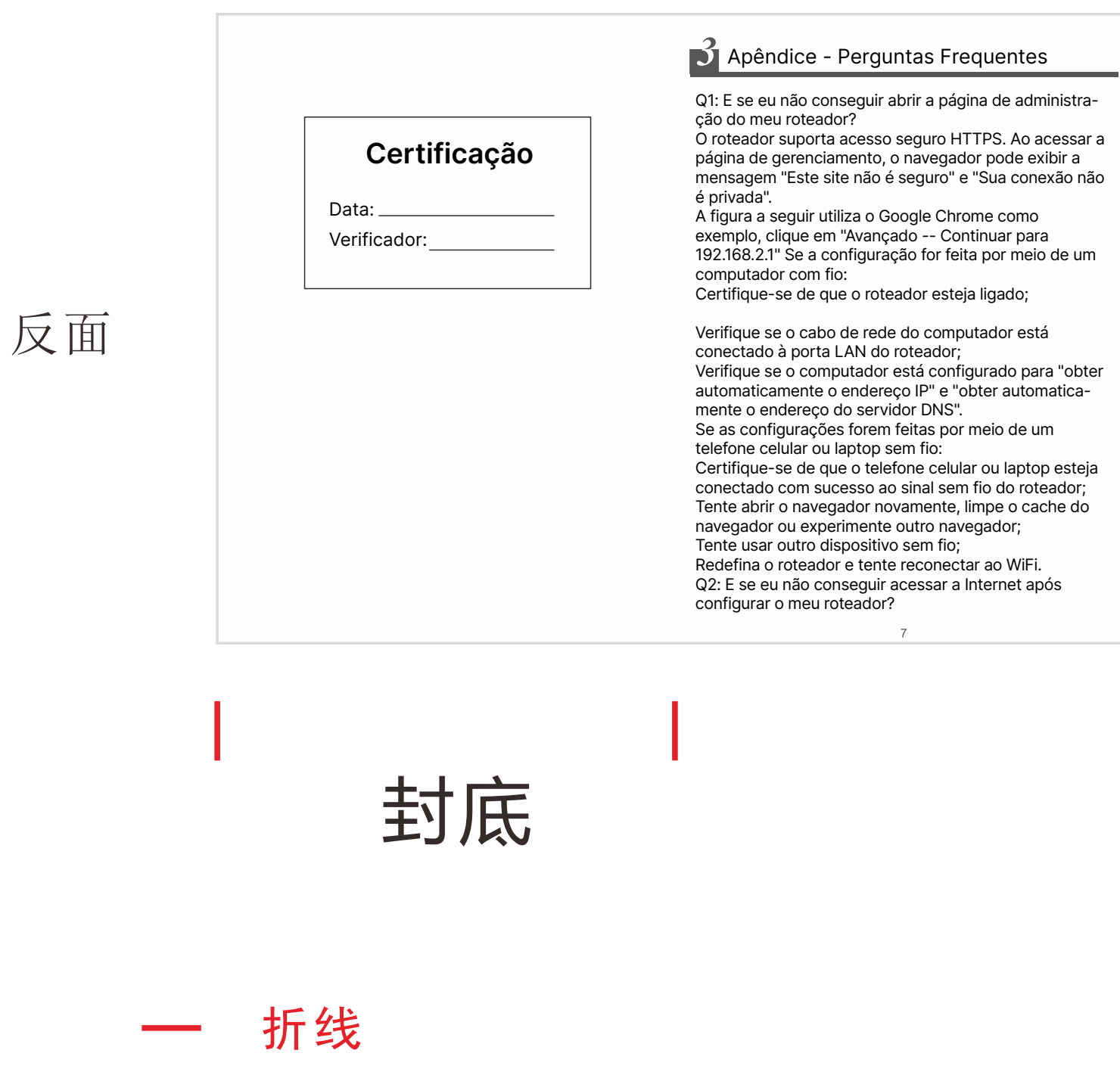

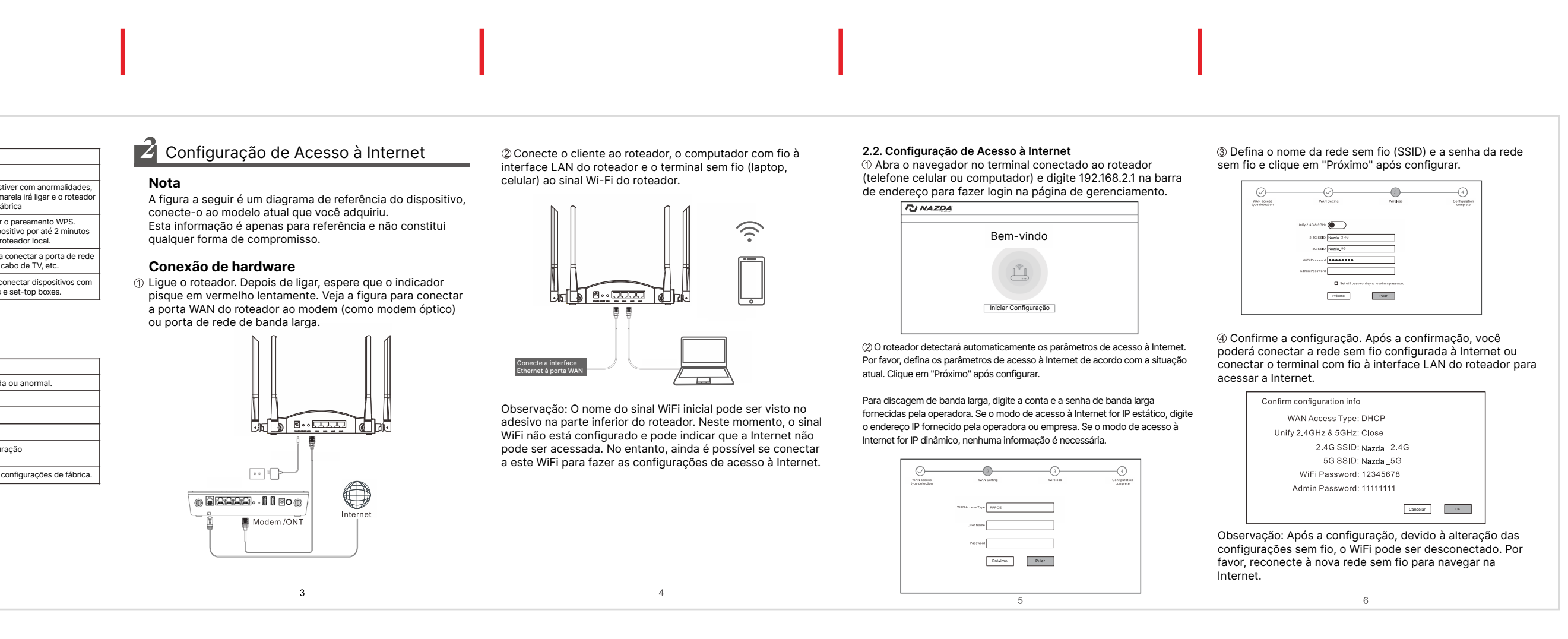

sequir.

Verifique se o cabo de rede da porta WAN do roteador está corretamente conectado de acordo com os requisitos em "Conexão de Hardware"; Faça login na página de gerenciamento do roteador e verifique se o "Modo de Acesso à Internet" em "Configurações de Acesso à Internet" corresponde ao seu ambiente de conexão real. Consulte os métodos a

Quando você abrir a rede, a operadora fornecerá a conta e a senha: acesso à Internet discada de banda

larga. Quando a rede estiver ativada, a operadora não fornecerá nenhum parâmetro: IP dinâmico.

Durante a configuração da rede, a operadora

fornecerá o endereço IP, máscara de sub-rede, gateway e servidor DNS: endereço IP estático. Se você não conseguir acessar a Internet após se

conectar ao WiFi, verifique se você se conectou ao nome correto da rede sem fio. Se você estiver conectado ao nome correto da rede

sem fio, mas ainda não conseguir acessar a Internet, use um dispositivo com fio para fazer login no roteador, altere o nome e a senha da rede sem fio e reconecte-se ao WiFi.

Se o computador com fio não conseguir acessar a Internet após se conectar à interface LAN do roteador usando um cabo de rede, verifique se o endereço IP do adaptador de rede com fio do computador está configurado para ser obtido automaticamente.

Q3: E se eu não conseguir encontrar o sinal WiFi do roteador? Verifique se o roteador está conectado à fonte de alimentação e se os indicadores estão funcionando

corretamente. Faça login na página de gerenciamento do roteador usando um dispositivo que possa se conectar ao roteador, abra as configurações sem fio e verifique se o interruptor WiFi está ligado. Certifique-se de que o nome da rede sem fio não

contenha caracteres especiais. Q4: Como restaurar o roteador para as configurações

de fábrica? Certifique-se de que o roteador esteja conectado à fonte de alimentação, pressione e segure o botão "RST" na parte traseira do roteador por cerca de 8 segundos e solte quando a luz se apagar.

Observação: As configurações do roteador serão apagadas após a restauração das configurações de fábrica. Será necessário reconfigurar o roteador. 9

Q5: Como alterar o nome e a senha da rede sem fio? Conecte-se ao Wi-Fi do roteador por meio de dispositivos sem fio, como telefones celulares/laptops, ou conecte diretamente a interface de cabo de rede do computador à interface LAN do roteador usando um cabo de rede; Após a conexão bem-sucedida, abra o navegador do telefone celular/computador e digite "192.168.2.1" na barra de URL para fazer login na página de gerenciamento do roteador: Vá para a página "Configurações sem fio" para

modificar e salvar o nome e a senha da rede sem fio.

Roteador Wi-Fi6 AX3000 NZ-6201A Pro

Manual do Usuário

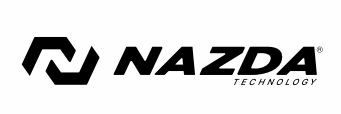

封面

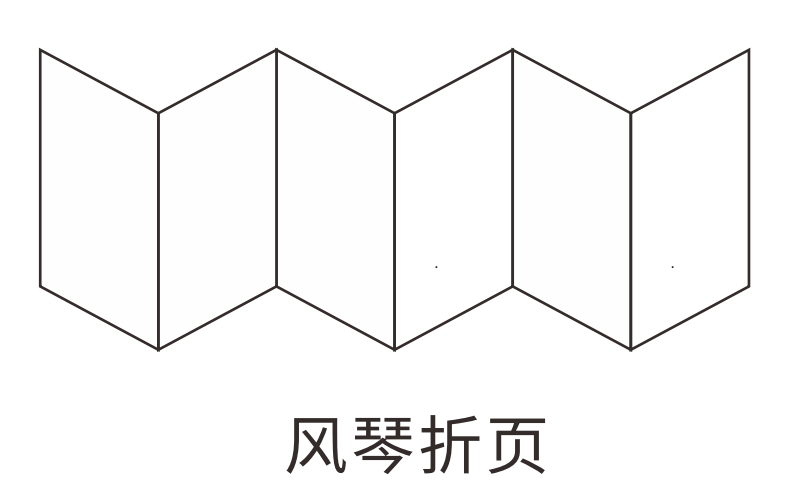